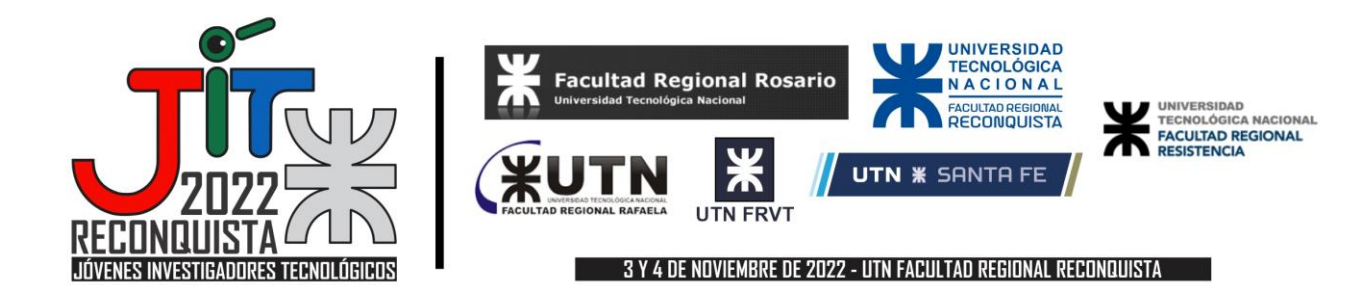

Instrucciones para chair: cómo generar una cuenta y gestionar las evaluaciones de los trabajos escritos en EasyChair

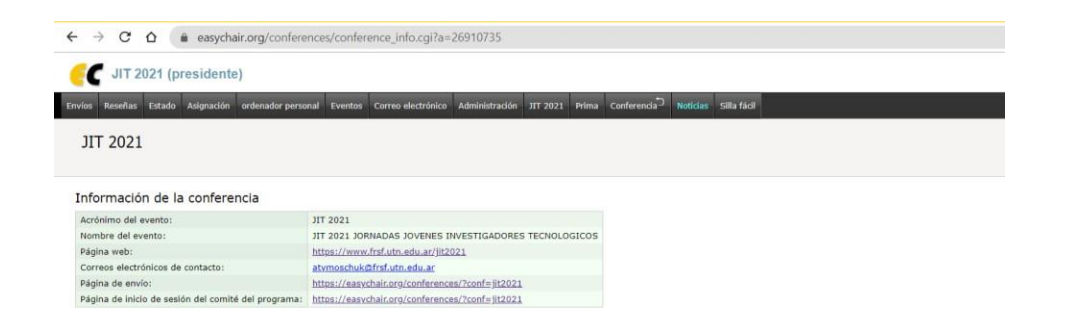

Se describen los pasos a seguir para aceptar la invitación a ser chair o coordinador (o Comité del Programa CP), generar la cuenta y realizar la gestión de las evaluaciones de trabajos escritos y resultados finales en Easy Chair:

- 1. Recibirás una invitación por correo electrónico de la dirección noreply@easychair.org, con un enlace a la página de EasyChair.
- 2. Al hacer clic en el enlace del mensaje aparece un formulario de respuesta que indica que se deberá crear una cuenta (utilizando el mail al que llegó la invitación y en caso deaceptación)

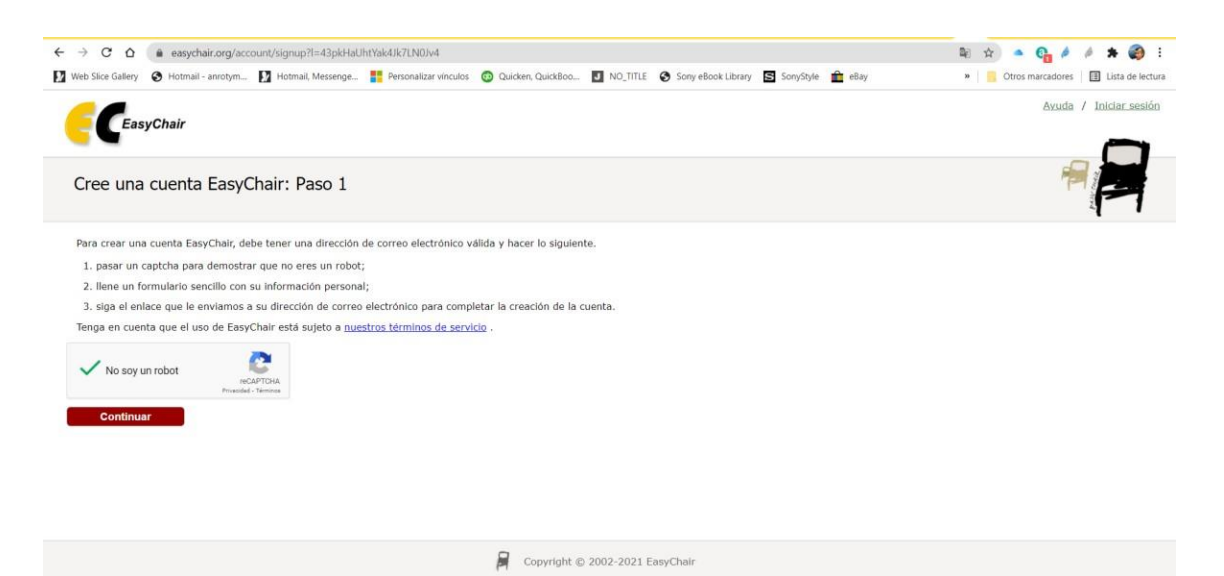

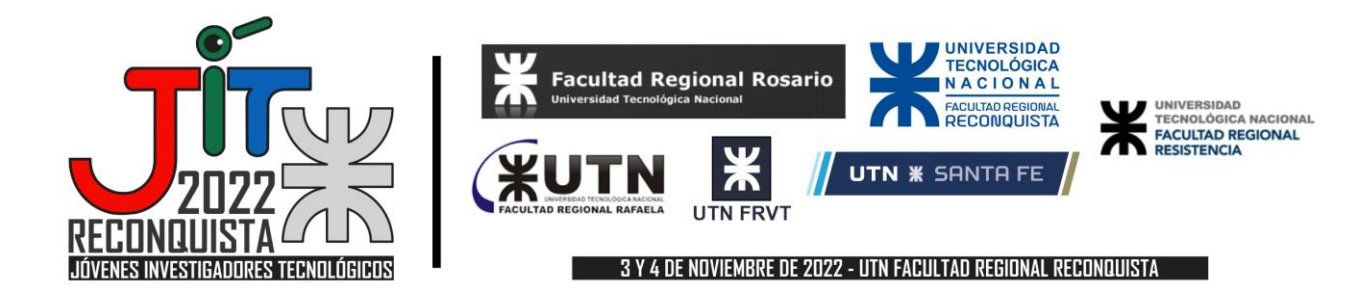

3. A continuación, se deberán completar los datos:

| rear una cuenta de Easy                            | Chair: Paso 2                  |                               |                           |  | P |
|----------------------------------------------------|--------------------------------|-------------------------------|---------------------------|--|---|
| r favor llene el siguiente formulario. Lo          | campos obligatorios están marc | ados por ".                   |                           |  |   |
| inga en cuenta que <b>la razón más com</b> i       | in para no crear una cuenta e  | s una dirección de correo ele | ectrónico incorrecta, así |  |   |
| e escriba su dirección de correo electro           | nco correctamente.             |                               |                           |  |   |
|                                                    |                                |                               |                           |  |   |
|                                                    | Nombre <sup>†</sup> : *        |                               |                           |  |   |
|                                                    | Apellido: *                    |                               |                           |  |   |
|                                                    |                                |                               |                           |  |   |
| Correct                                            | alactrónica: *                 |                               |                           |  |   |
| Correo                                             | electrónico: *                 |                               |                           |  |   |
| Correo<br>Vuelva a escribir la dirección de correo | electrónico: *                 |                               |                           |  |   |

#### 4. Recomendaciones para comprobar el envío de la confirmación:

de la Ayuda sobre los nombres.

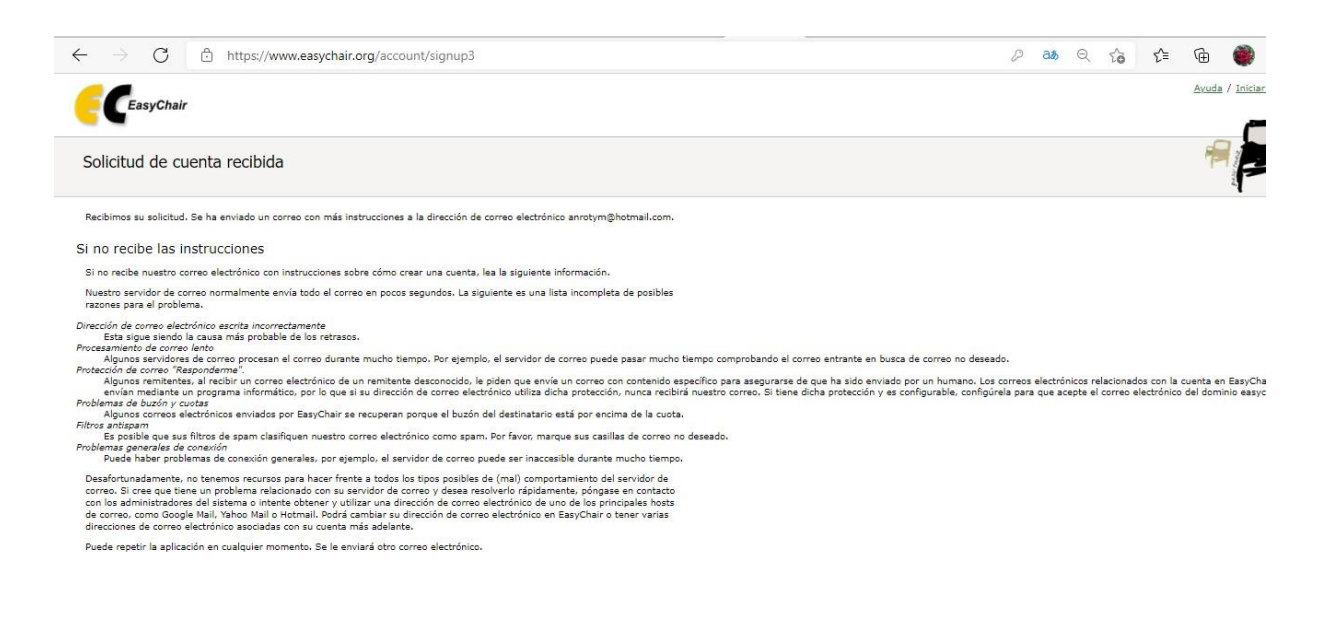

📓 Copyright © 2002 - 2021 EasyChair

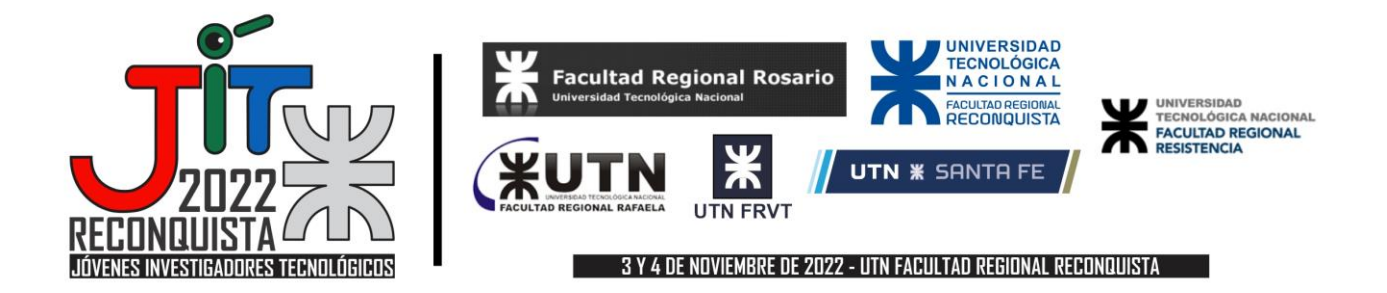

5. Se debe aceptar los términos de Easychair y completar los datos solicitados para crear la cuenta. Luego aparece el mensaje de incorporación en el comité del programa.

| ← → C O easychair.org/account/created?code=hne9Xp0Hg5HbCutNadb8                                                    | 아 월 ☆ 🌢                                                | 9 / / *              |
|----------------------------------------------------------------------------------------------------|--------------------------------------------------------|----------------------|
| 🛿 Web Slice Gallery 🔇 Hotmail - anrotym 🚺 Hotmail, Messenge 🚏 Personalizar vinculos 🚳 Quicken, QuickBoo 🔟 NO_TITLE | 🛇 Sony eBook Library 📓 SonyStyle 🏦 eBay 🔹 🔋 🦲 Otros ma | rcadores 🗍 🗐 Lista ( |
| C EasyChair                                                                                                    |                                                        | Ayuda / Iniciar.     |
| Cuenta creada                                                                                                    |                                                        | THE P                |
| ISe ha creado su cuenta EasyChair!                                                                                 |                                                        |                      |
| Paro iniciar sesión y acceder a las páginas del JIT 2021, <u>haga clic aqui.</u>                                   |                                                        |                      |
|                                                                                                    |                                                        |                      |
|                                                                                                    |                                                        |                      |
|                                                                                                    |                                                        |                      |
|                                                                                                    |                                                        |                      |
|                                                                                                    |                                                        |                      |
| Convelopt @ 2002-2021 Fa                                                                                           | asy/fbair                                              |                      |

6. Con el usuario confirmado se podrá ingresar nuevamente a la página de las JIT 2022 como miembro Chair (PC member o Miembro del Programa).

https://easychair.org/conferences/?conf=jit20220

7. Se selecciona el área temática o tópico de desarrollo (JIT2022 >> My Topics o Mis Temas)

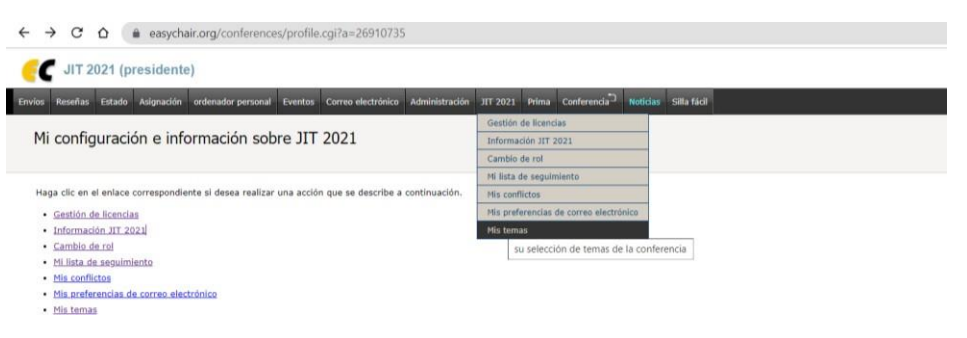

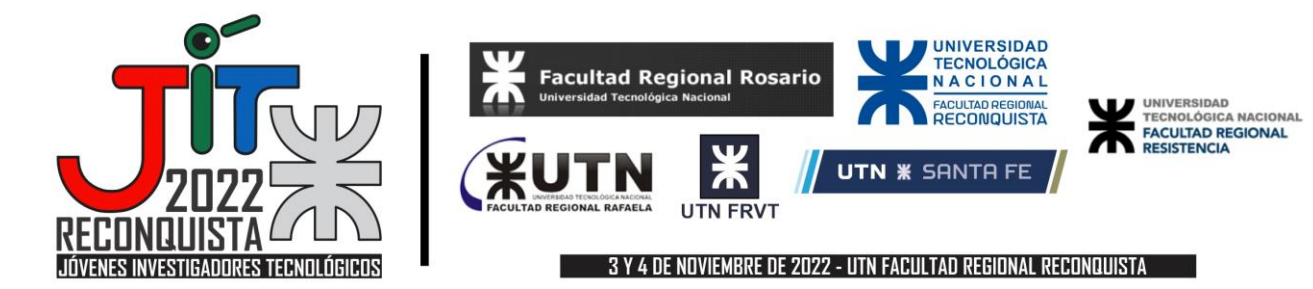

8. Se hace la selección de los temas (hasta 3) y se guarda (Save selection).

| bit 2021 (chail)                                                                                                    |                                                                                                    |   |
|----------------------------------------------------------------------------------------------------|----------------------------------------------------------------------------------------------------|---|
| sions Reviews Status Assignment PC Events Email Administration JIT 20                                                                                                    | 21 Premium Conference <sup>®</sup> News EasyChair                                                                                                    |   |
| ppic Selection                                                                                                    |                                                                                                    |   |
|                                                                                                    |                                                                                                    |   |
| ase select topics relevant to your areas of expertise. You can select no more than 3                                                                                                    | topics.                                                                                                    |   |
|                                                                                                    |                                                                                                    | 1 |
|                                                                                                    |                                                                                                    |   |
| AREAS TEMATICAS I+D+I                                                                                                    | -                                                                                                    |   |
| AREAS TEMATICAS I+D+İ                                                                                                    | APLICACIONES MECÁNICAS Y MECATRÔNICA                                                                                                    |   |
| AREAS TEMATICAS 1+D+i  Análisis de Señales, modelados y simulación  ELECTRÓNICA, computación y comunicaciones                                                                                                    | APLICACIONES MECÁNICAS Y MECATRÓNICA     ENERGIA                                                                                                    |   |
| RREAS TEMATICAS I+D+I<br>ANÁLISIS DE SEÑALES, MODELADOS Y SIMULACIÓN<br>ELECTRÓNICA, COMPUTACIÓN Y COMUNICACIONES<br>ESTRUCTURAS Y CONSTRUCCIONES CIVILES                                                                                                    | APLICACIONES MECÁNICAS Y MECATRÓNICA     ENERGIA     INGENIERÍA CLÍNICA Y BIOINGENIERÍA                                                                             |   |
| RREAS TEMATICAS I+D+I  ANÁLISIS DE SEÑALES, MODELADOS Y SIMULACIÓN  ELECTRÓNICA, COMPUTACIÓN Y COMUNICACIONES  ESTRUCTURAS Y CONSTRUCCIONES CIVILES  MINGENIERÍA DE PROCESOS, BIOTECNOLOGÍA Y TECNOLOGÍA DE ALIMENTOS                                                                                                    | APLICACIONES MECÁNICAS Y MECATRÓNICA     ENERGIA     INGENIERÍA CLÍNICA Y BIOINGENIERÍA     MATERIALES                                                              |   |
| AREAS TEMATICAS I+D+I  ANALISIS DE SEÑALES, MODELADOS Y SIMULACIÓN  ELECTRÓNICA, COMUNICACIONES  ESTRUCTURAS Y CONSTRUCCIONES CIVILES  MINEMIERIA DE PROCESOS, BIOTECNOLOGÍA Y TECNOLOGÍA DE ALIMENTOS  MEDIO AMBLENTE, CONTINCENCIAS Y DESARROLLO SUSTENTABLE                                                                    | APLICACIONES HECÁNICAS Y MECATRÓNICA     ENERGIA     DISENIERÍA CLÍNICA Y BIOINGENIERÍA     MATERIALES     SISTENAS DE INFORMÁCIÓN E INFORMÁTICA                    |   |
| ARCAS TENATICAS I-D-I  ANÁLISIS DE SEÑALES, MODELADOS Y SIMULACIÓN  ELECTRÓNICA, COMUTACIÓN Y COMUNICACIONES  ESTRUCTURAS Y CONSTRUCCIONES CIVILES  indemietal de procesos, Biotecnología y tecnología de alimentos  medida Amilenter, continidencias y desarrollo sustentable  tecnología educativa y enseñanza de la ingeniería | APLICACIONES HECÁNICAS Y MECATRÓNICA BENERGIA INGENIERÍA CLÍNICA Y BIOINGENIERÍA MATERIALES SISTENAS DE INFORMACIÓN E INFORMÁTICA TECNOLOGÍAS DE LAS ORGANIZACIONES |   |

Save Selection

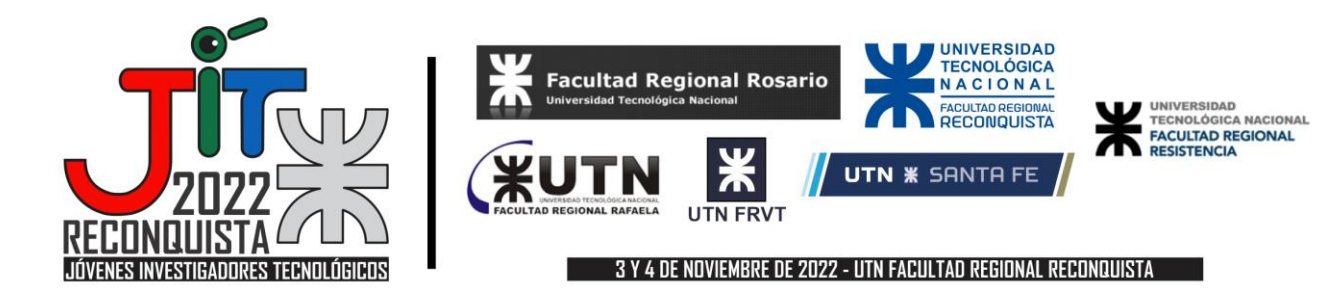

## Diagrama de Flujo del Proceso de Evaluación

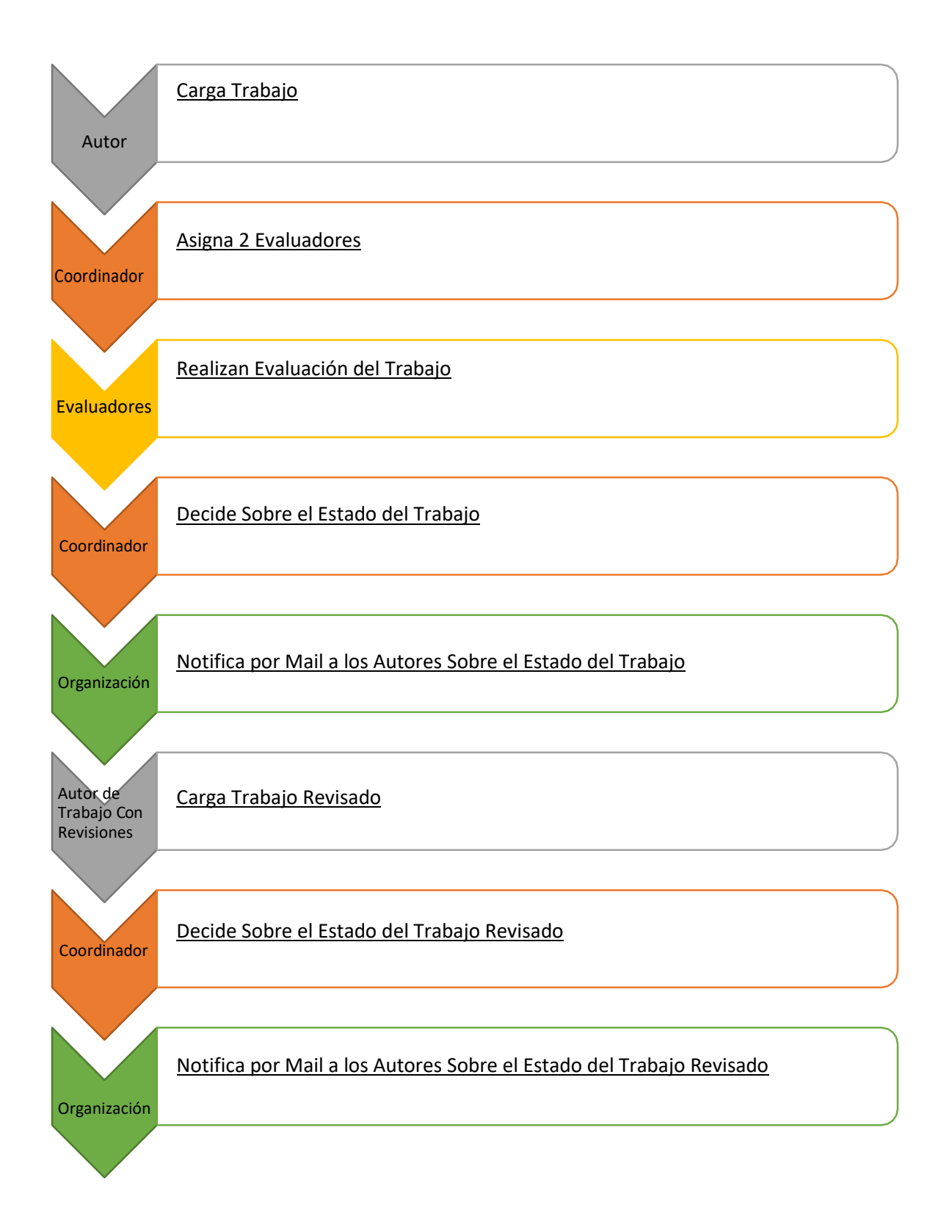

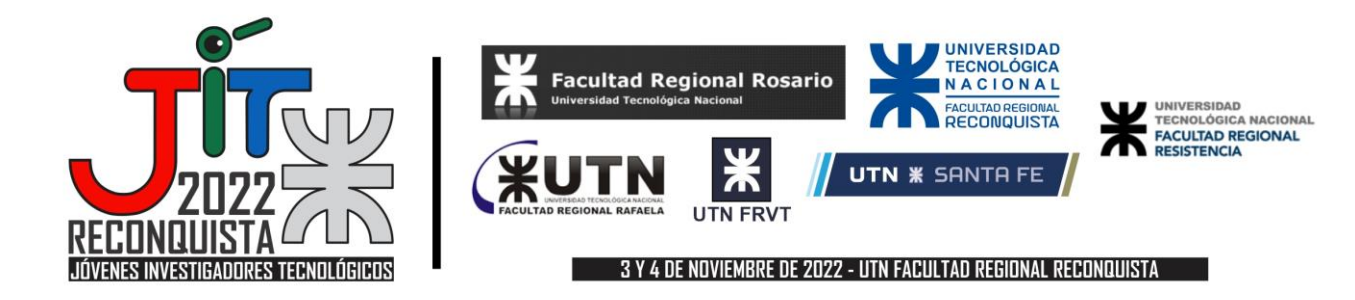

# Consideraciones sobre el Proceso de Evaluación

#### Información que Proveen los Evaluadores

La evaluación de los trabajos se realizará en forma numérica, con una escala lineal de 1 a 10. Los evaluadores proveen una calificación para el trabajo, según la escala:

- 10: Es un trabajo que se destaca por su contribución original a la temática de la investigación, con una redacción científica impecable, y que cumple con todo el formato asignado para la presentación de los trabajos
- 9: Es un trabajo que presenta claramente un grado de innovación o avance en la temática propuesta, con una clara redacción científica, y que cumple con todo el formato asignado para la presentación de los trabajos
- 8: Es un trabajo que cumple con los criterios, pero en menor grado, que para una calificación de 9
- 7: Es un trabajo que muestra un cierto grado de innovación o avance en la temática propuesta, con una aceptable redacción científica, y que cumple con todo el formato asignado para la presentación de los trabajos
- 6: Es un trabajo que cumple con los criterios, pero en menor grado, que para una calificación de 7
- 5: Es un trabajo en el que sólo se vislumbra su grado de innovación o avance en la temática propuesta, con una pobre redacción científica, y que cumple con todo el formato asignado parala presentación de los trabajos
- 4: Es un trabajo que cumple con los criterios, pero en menor grado, que para una calificación de 5
- 3: Es un trabajo que no presenta innovación ni avance en la temática propuesta, siendo su contenido simplemente de una reiteración de resultados ya conocidos
- 2: Es un trabajo que cumple con los criterios, pero en menor grado, que para una calificación de 3
- 1: Es un trabajo que contiene errores técnicos insalvables

Asimismo, los evaluadores proveen una recomendación sobre el estado del

trabajo:

- 4: Aceptado
- 3: Con Revisiones Menores
- 2: Con Revisiones Mayores
- 1: No aceptado

Tenga en cuenta que ninguno de estos (ni la calificación ni la recomendación) son mostrados a los autores. Solo los "Comentarios para los Autores" que cada evaluador realice son mostrados a los autores.

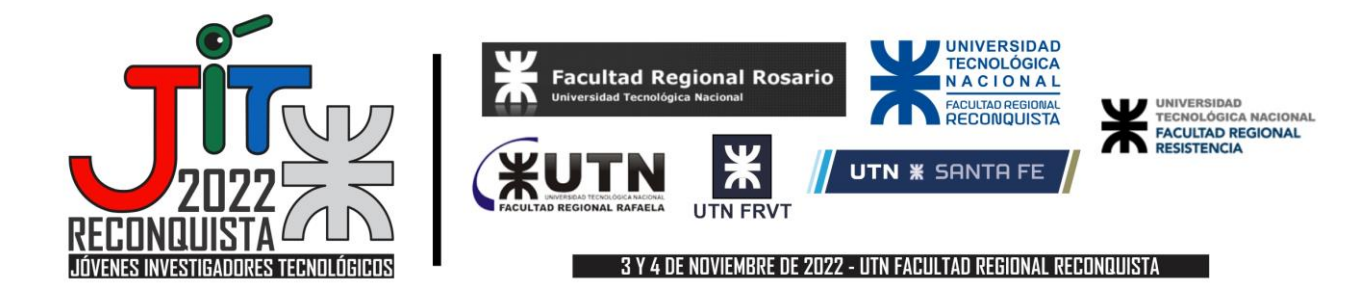

#### Sobre la Decisión sobre el Estado del Trabajo

En base a las calificaciones y recomendaciones de ambos evaluadores, el coordinador debe decidir sobre el Estado del trabajo (según las indicaciones del paso 7 de la presente guía):

- Trabajo Aceptado
- Trabajo Con Revisiones Menores
- Trabajo Con Revisiones Mayores
- Trabajo Rechazado

Globalmente, se espera que los trabajos:

- Con ambas notas iguales o superiores a 8, sean Aceptados en su versión original o Con Revisiones Menores;
- Con ambas notas iguales o superiores a 6, se requieran Revisiones Menores
- Con ambas notas iguales o superiores a 4, se requieran Revisiones Mayores
- Con ambas notas iguales o inferiores a 3, sean Rechazados

Para considerar un trabajo como Aceptado, debería reunir una calificación total igual o superior a 13entre ambas evaluaciones, siempre que ninguna de ellas sea inferior a 5.

#### Sobre la Decisión sobre el Estado del Trabajo Revisado

Habrá una revisión por parte del autor del trabajo, según lo aconsejado por los evaluadores (dos evaluadores por cada trabajo).

Una vez realizadas las revisiones por parte de los autores, el Coordinador debe determinar si se han respondido satisfactoriamente a los comentarios de los evaluadores, y debe decidir sobre el Estado del trabajo revisado (según las indicaciones del paso 8 de la presente guía):

- Trabajo Revisado Aceptado
- Trabajo Revisado Rechazado

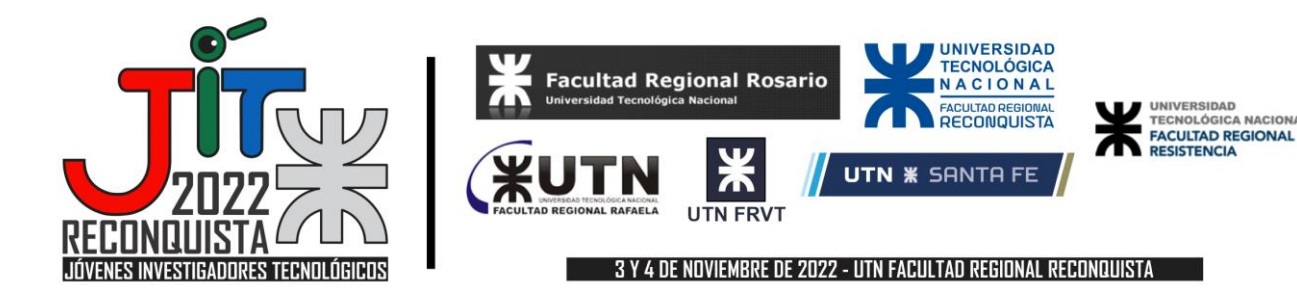

### Asignación de Revisores

1- Seleccione la pestaña "Submissions" (o "Envíos"), y luego la opción "View by Topic" (o "Ver por Temas").

2- En el listado "Topics" ("Temas"), seleccione el área que coordina. Luego, para el trabajo al que desea asignar evaluadores, seleccione la opción "Assignment" ("Asignación").

3- En el listado de evaluadores, seleccione la casilla bajo la columna "Assigned" ("Asignados"), para asignar los evaluadores del trabajo. Bajo la columna "View" ("Ver"), podrá ver los detalles de cada evaluador, incluyendo las áreas de interés declaradas por cada uno.

Recuerde que en la columna "Total assigned" ("Total Asignados"), se muestra el número de revisiones totales asignadas a cada evaluador. No se recomienda asignar nuevas revisiones a evaluadores que poseen un alto número de trabajos a evaluar ya asignados.

En la pestaña "PC", opción "Overview" ("Visión global"), podrá visualizar todos los posibles evaluadores para un área dada, de acuerdo con las áreas de interés declaradas por cada uno.

# Decisión sobre el Estado del Trabajo (se incluyen imágenes de las JIT 2018 a modo de ejemplo)

4- Seleccione la pestaña "Reviews", y luego la opción "All submissions". Para el trabajo sobre el que se debe decidir, seleccione la opción bajo la columna "Shows reviews".

| Submissions Reviews Rotus                                    | Assignment PC Events Email Administration 2002018 Premium News EasyChair                                                                               |                             |              |                        |                   |
|--------------------------------------------------------------|----------------------------------------------------------------------------------------------------|-----------------------------|--------------|------------------------|-------------------|
| Reviews                                                      |                                                                                                    | 1                           | Dim<br>Shore | nload all<br>« abstrac | subroission<br>13 |
| To update a review click on<br>the of colors, submission has | the column containing the reviewer name.                                                                                                    |                             |              |                        |                   |
| Shortcuts to submissione: 3, 4, 5                            | 5. 6. 7. 8. 9. 10. 13. 15. 16. 17. 18. 19. 20. 21. 22. 23. 24. 25. 26. 27. 28. 29. 30. 31. 32. 33. 34. 35                                              | . 26. 37. 28. 29. 40. 41. 4 | 12, 43,      | 10                     |                   |
| Shortcuts to submissione: ], <u>6</u> , 5                    | 5. 6. 7. 8. 9. 10. 13. 15. 16. 17. 18. 19. 20. 21. 22. 23. 24. 25. 26. 27. 28. 28. 20. 21. 22. 33. 24. 25.<br>Submission                               | . 36. 32. 38. 29. 40. 41. 4 | (2) ofectua  | ow reviews             |                   |
| Shortcuts to submissions: 1, 4, 5                            | 5. 6. 7. 8. 9. 10. 13. 15. 16. 17. 18. 19. 20. 21. 22. 23. 24. 25. 20. 27. 28. 29. 20. 21. 22. 23. 24. 25.<br>Submission<br>submissions reviewed by me | 30. 37. 38. 29. 40. 41. 4   | (2) oferera  | Show reviews           | Add new review    |

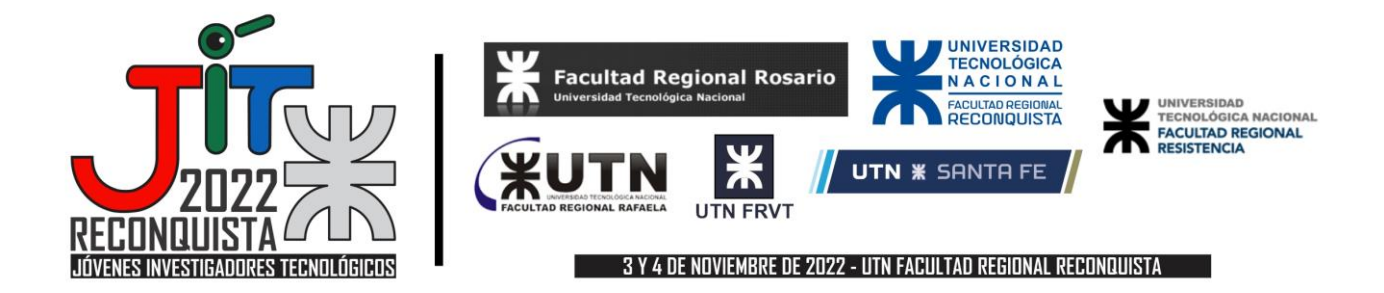

En la pantalla, podrá observar las revisiones y comentarios de los evaluadores. Para decidir sobre el Estado del trabajo, seleccione la opción "(change)".

|                                                                                                    |                                                                 | e found                                                                                 |                                               |                                                             |                                                                                                 |                                                    |             |           |      |       |      | 3          | 1918 Y 161                         |
|----------------------------------------------------------------------------------------------------|-----------------------------------------------------------------|-----------------------------------------------------------------------------------------|-----------------------------------------------|-------------------------------------------------------------|-------------------------------------------------------------------------------------------------|----------------------------------------------------|-------------|-----------|------|-------|------|------------|------------------------------------|
| Submissions                                                                                             | Review                                                          | na Stofua Ao                                                                            | algnmo                                        | nt PC 8                                                     | venta Email                                                                                     | AdminiaGra                                         | on 3172018  | 8 Promium | News | EasyC | hair |            |                                    |
| Revie                                                                                                   | ews a                                                           | nd Comme                                                                                | ents c                                        | n Subr                                                      | iission 43                                                                                      |                                                    |             |           |      |       |      | 254<br>6.0 | Britision a<br>B. note<br>d commen |
| Submiss                                                                                                 | sion                                                            |                                                                                         |                                               |                                                             |                                                                                                 |                                                    |             |           |      |       |      | 60<br>50   | d new rev<br>nail to revi          |
| Submissio                                                                                               | n:                                                              | Ezequiel Godoy.                                                                         | Trabajo                                       | de Prueba                                                   |                                                                                                 |                                                    |             |           |      |       |      | En         | sail to aut                        |
| File:                                                                                                   |                                                                 | ±                                                                                       |                                               |                                                             |                                                                                                 |                                                    |             |           |      |       |      | ch.        | ange deci                          |
| Current de                                                                                              | ecision:                                                        | (no decision)                                                                           | Ichang                                        | (m)                                                         |                                                                                                 |                                                    |             |           |      |       |      | 45         | sionment                           |
| Summa                                                                                                   | ry of R                                                         | teceived Re                                                                             | views                                         | and Com                                                     | ments                                                                                           |                                                    |             |           |      |       |      |            | C MALERIA A                        |
| Summa<br>Reviews su                                                                                     | ry of R<br>perseder<br>date                                     | by other review<br>PC member                                                            | views<br>es are s<br>Tetal<br>score           | and Com<br>hown in the<br>Recomenda                         | ments<br>grey color in th<br>iclin Evaluació                                                    | ie table. All                                      | mes are GMT | T.        |      |       |      |            |                                    |
| Summa<br>Reviews so<br>Beview 1                                                                         | ry of R<br>perseder<br>date<br>Jun 23                           | by other review<br>PC member<br>Ezequiel Godoy                                          | views<br>es are s<br>Total<br>score<br>S      | and Corr<br>hown in the<br>Recomends                        | grey color in th<br>Icidin Evaluació<br>5                                                       | e table. All<br>in<br>(revise)                     | mes are GMT | t.        |      |       |      |            |                                    |
| Summa<br>Reviews su<br>Bexiew 1<br>Bexiew 2                                                             | date<br>Jun 23<br>Jun 24                                        | Ecceived Ren<br>5 by other review<br>PC member<br>Ezequiel Godoy<br>Ro Nika             | views<br>es are s<br>Total<br>score<br>5<br>3 | and Com<br>hown in the<br>Recomends<br>4<br>3               | irments<br>grey color in th<br>ición Evaluació<br>5<br>3                                        | e table. All<br>in<br>(revise)<br>(revise)         | mes are GMT | t.        |      |       |      |            |                                    |
| Summa<br>Reviews so<br>Review 2<br>Review 2                                                             | date<br>Jun 23<br>Jun 24<br>and 0                               | PC member<br>Ezequiel Godoy<br>Ro Nika                                                  | Total<br>score<br>5<br>3                      | and Com<br>hown in the<br>Recomends<br>4<br>3               | iments<br>grey color in th<br>iclón Evaluació<br>S<br>3                                         | e table. All<br>in<br>(revise)<br>(revise)         | mes are GMT | t.        |      |       |      |            |                                    |
| Summa<br>Reviews su<br>Review 1<br>Review 2<br>Reviews                                                  | date<br>date<br>Jun 23<br>Jun 24<br>and 0                       | Ecceived Ren<br>5 by other review<br>PC member<br>Ezequiel Godoy<br>Ro Nika<br>Comments | views<br>es are s<br>Total<br>score<br>5<br>3 | and Com<br>hown in the<br>Recomends<br>4<br>3<br>Review 1   | nments<br>grey color in th<br>icidin Evaluació<br>5<br>3                                        | n (revise)                                         | mes are GMT | 1.        |      |       |      |            |                                    |
| Summa<br>Reviews so<br>Bestern 1<br>Reviews<br>PC membe                                                 | date<br>Jun 23<br>Jun 24<br>and C                               | teceived Rei<br>5 by other review<br>PC member<br>Ezequiel Godoy<br>Ro Nika<br>Comments | views<br>es are s<br>Total<br>score<br>5<br>3 | and Com<br>hown in the<br>Recomends<br>4<br>3<br>Review 1   | erments<br>grey color in th<br>iclin Evaluació<br>5<br>3<br>Ezequiel Godo                       | e table. All<br>in<br>(revise)<br>(revise)         | mes are GMT |           |      |       |      |            |                                    |
| Summa<br>Reviews so<br>Bexiew.1<br>Bexiew.2<br>Reviews<br>PC membritime:                                | dats<br>dats<br>Jun 23<br>Jun 24<br>and C                       | teceived Ret<br>3 by other review<br>PC member<br>Ezequiel Godoy<br>Ro Nika<br>Comments | views<br>es are s<br>Tecal<br>score<br>5<br>3 | and Com<br>hown in the<br>Recomends<br>4<br>3<br>Review 1   | erments<br>grey color in the<br>cline Evaluació<br>5<br>3<br>Ezequiel Godo<br>Jun 23, 23:56     | e table. All<br>in<br>(textue)<br>(rextue)         | mes are GMT |           |      |       |      |            |                                    |
| Summa<br>Reviews so<br>Bexiew.1<br>Bexiew.2<br>Reviews<br>PC membr<br>Time:<br>Evaluación               | ry of R<br>persedec<br>date<br>Jun 23<br>Jun 24<br>c and C      | ecceived Ren<br>5 by other review<br>PC member<br>Ezequéel Godoy<br>Ro Nika<br>Comments | views<br>es are s<br>Total<br>score<br>5<br>3 | and Com<br>hown in the<br>Recomends<br>4<br>3<br>Review 1   | ements<br>grey color in the<br>cline Evaluació<br>5<br>3<br>Ezequiel Godo<br>Jun 23, 23:56<br>5 | e table. All<br>in<br>(revise)<br>y                | mes are GMT |           |      |       |      |            |                                    |
| Summal<br>Reviews so<br>Reviews 1<br>Reviews<br>Reviews<br>PC membr<br>Time:<br>Evaluación<br>Comentari | ry of R<br>perseder<br>date<br>Jun 23<br>Jun 24<br>and C<br>er: | teceived Ret<br>5 by other review<br>PC member<br>Ezequiel Godoy<br>Ro Nika<br>Comments | views<br>vs are s<br>Total<br>score<br>5<br>3 | and Corr<br>hown in the<br>Recommends<br>4<br>3<br>Review 1 | Exequiel Godo<br>3 un 23, 23:56<br>5<br>Comentario de                                           | e table. All<br>in<br>(reviae)<br>y<br>e prueba pa | mes are GMT | f         |      |       |      |            |                                    |

## Decisión sobre el Estado del Trabajo Revisado

5- Para el trabajo revisado sobre el que se debe decidir podrá observar las respuestas y revisiones hechas por los autores. Para decidir sobre el Estado del trabajo, seleccione la opción "(change)", y modifique la anterior recomendación.